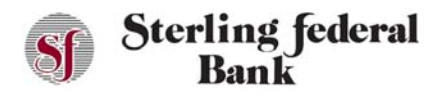

## Setting Up a Security Alert Email Address or SMS Phone Number

Follow the instructions below to set up an email address or phone number to receive security alerts.

- 1. From any page, click the gear icon at the top-right to open the right side-bar menu.
- 2. Click Alerts.
- 3. Click Configure to open the Alerts setup page.
- 4. Enter the email address and an (optional) secondary email address.
- 5. Enter a phone number and an (optional) secondary phone number if SMS alerts are being configured. If a phone number is entered, you will be sent an out-of-band authentication code to verify the device.

## **Setting Up Security Alerts**

Follow the instructions below to set up user-level security alerts.

- 1. From the side-bar main menu, click Alerts.
- 2. Click Security Alerts.
- 3. To set up email alerts, click the Email icon to the right of the alert or to set up text alerts, click the SMS/Text icon to the right of the alert. If an alert notification has not been activated, it is greyed out.
- 4. Click the Email or SMS/Test icon to activate the alert.
- 5. Click on any applicable dollar amounts and edit as necessary.

## **Setting Up Account Alerts**

Follow the instructions below to set up account-level alerts:

- 1. From any page, click the gear icon to open the Settings menu.
- 2. Click Alerts.

To set up email alerts, click the Email icon to the right of the specific alert. To set up text alerts, click the SMS/Text icon to the right of the alerts. If an alert notification has not been activated, it is greyed out.

3. Click Save.